**Internet Security 2009W** 

Protokoll

# **Weak Security Platform**

Manuel Mausz, Matr. Nr. 0728348 manuel-tu@mausz.at Aldin Rizvanovic, Matr. Nr. 0756024 e0756024@student.tuwien.ac.at

Wien, am 12. Oktober 2009

# Inhaltsverzeichnis

| 3  |
|----|
| 4  |
| 5  |
| 6  |
| 7  |
| 8  |
| 9  |
| 10 |
| 12 |
| 13 |
| 15 |
| 17 |
| 19 |
| 21 |
| 23 |
| 25 |
|    |

### **Cryptographic: Basic**

Bei der Eingabe der Zeichen "aaa" lieferte uns der Algorithmus die Ausgabe "abc". Bei der Eingabe der Zeichen "abc" lieferte er "ace". Daraus erkannten wir, dass der Algorithmus immer den ASCII-Wert des Buchstaben um seine Position (beginnend bei 0) erhöhte. Wir implementierten die umgekehrte Version dieses Algorithmus in einem kleinen php-Programm und führten es mit dem vorgegebenem Wert "fmqumft" aus. Als Ausgabe bekamen wir das richtige Ergebnis "florian".

#### Implementierung:

```
1 <?php
2
3 $input = $argv[1];
4 $output = "";
5
6 for($i = 0; $i < strlen($input); $i++)
7 {
8 $char = $input{$i};
9 $output .= chr(ord($char) - $i);
10 }
11
12 print "input: ".$input."\n";
13 print "output: ".$output."\n";
14
15 ?>
```

Ausführung:

```
manuel@www:~/uni/isec> php wsp_encl.php fmqumft
input: fmqumft
output: florian
manuel@www:~/uni/isec>
```

## **Cryptographic: Intermediate**

Wie beim ersten Beispiel versuchten wir durch eingeben von "abc" und Ergebnis "eca" den Algorithmus zu verstehen. Nach ein paar versuchen wurde schnell klar, der zweite Algorithmus liefert das selbe Ergebnis wie der erste, jedoch wird die Ausgabe zusätzlich noch invertierte. Wir änderten unser php-Programm dementsprechend ab und gelangten zum richtigen Ergebnis "michael".

#### Implementierung:

```
1 <?php
2
3 $input = strrev($argv[1]);
4 $output = "";
5
6 for($i = 0; $i < strlen($input); $i++)
7 {
8 $char = $input{$i};
9 $output .= chr(ord($char) - $i);
10 }
11 $output = $output;
12
13 print "input: ".$input."\n";
14 print "output: ".$output."\n";
15
16 ?>
```

### Ausführung:

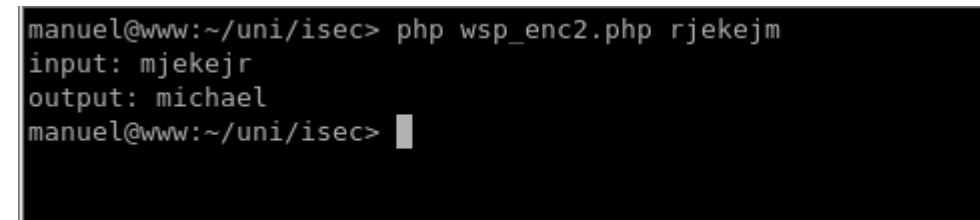

### **Browser: Cookie**

Nachdem wir uns mit dem Prinzip von Cookies vertraut gemacht haben, entdeckten wir durch Zuhilfenahme eines Addons für Firefox das Cookie, setThisCookie" mit dem Wert "not+initialized". Den Wert des Cookies haben wir nach mehrmaligen Versuchen auf den richtigen Wert "cookie" gesetzt und konnten somit das Beispiel lösen.

Cookie geändert (via Modifikation der HTTP-Header):

Cookie setThisCookie set correctly. Click the following link to finish the level: <u>Solved</u>

| 0        |                | Modify H                           | leaders     |     | - <b>x</b>     |
|----------|----------------|------------------------------------|-------------|-----|----------------|
|          | •              |                                    |             | Add | Reset          |
| Action   | Name           | iiii   Value                       | 💠   Comment |     | Edit           |
| Filter   | Cookie         |                                    |             | •   | Delete         |
| Add      | Cookie         | setThisCookie=coo                  | okie        | •   |                |
|          |                |                                    |             |     | Move Up        |
|          |                |                                    |             |     | Move Down      |
|          |                |                                    |             |     |                |
|          |                |                                    |             |     | Enable/Disable |
|          |                |                                    |             |     | Enable All     |
|          |                |                                    |             |     | Disable All    |
| General  |                |                                    |             |     |                |
| 🗌 Alw    | ays On: Enable | Modify Headers when the window/tab | is closed.  |     | Enabled        |
| Op(      | en Modify Head | ers in a new tab?                  |             |     | Disabled       |
| Export/l | mport          |                                    |             |     |                |
| 🖲 Exp    | oort           |                                    |             |     |                |
| 🔾 İmp    | oort           |                                    |             |     |                |
| Brow     | /se            |                                    |             |     |                |
| Can      | icel Next      | >                                  |             |     |                |
|          |                |                                    |             |     |                |
|          |                |                                    |             |     |                |
|          |                |                                    |             |     | Configuration  |
|          |                |                                    |             |     | Open Help      |
|          |                |                                    |             |     |                |

### **Browser: User Agent**

Durch die Fehlermeldung merkten wir, dass der User Agent des Browsers nicht berechtigt ist, die Seite zu betrachten. Daher haben wir mit einem Addon für Firefox den User Agent wie gefordert auf "weak security platform user agent" gestellt und das Beispiel damit gelöst.

| inderung des öber rige                   |                                                                |  |
|------------------------------------------|----------------------------------------------------------------|--|
| 💿 Weak Security Platform                 | 1.00 🔞 Browser Assignment 2 🔞                                  |  |
| You are using the<br>Click the following | right user agent.<br>g link to finish the level: <u>Solved</u> |  |
| 0                                        | User Agent Switcher Options                                    |  |
| General Hide the Use                     | er Agent Switcher Tools menu Reset Options                     |  |
| <b>e</b>                                 | Edit User Agent 🗖 💌                                            |  |
| Description:                             | wsp                                                            |  |
| User Agent:                              | weak security platform user agent                              |  |
| App Code Name:                           |                                                                |  |
| App Name:                                |                                                                |  |
| App Version:                             |                                                                |  |
| Platform:                                |                                                                |  |
| Vendor:                                  |                                                                |  |
| Vendor Sub:                              |                                                                |  |
|                                          | Cancel VOK                                                     |  |
| Export                                   | Download lists of user agents to import                        |  |
|                                          | Cancel VOK                                                     |  |

Änderung des User Agents via Firefox-Addon:

### **SSI: WordCount**

Zunächst haben wir uns im Internet über SSI erkundigt um die verfügbaren Befehle und die richtige Syntax zu verstehen.

Syntax: <!--#befehl parametername1="wert" parametername2="wert" -->

Durch Kombination des SSI-Befehls "exec" und des Linux-Befehls "ls", haben wir die im Verzeichnis liegenden Dateien aufgelistet bekommen und eine "masterconfig.inc" Datei gefunden. Um dessen Inhalt zu erhalten, haben wir den SSI-Befehl "include" verwendet.

SSI-Befehl: *exec cmd="ls*.."

## WordCount

This simple script outputs the length of your name by using the wc-command from the linux shell.

Your Name: // --#exec cmd="ls .." -->

show report

Ausgabe:

Hello masterconfig.inc temp wc.html wc.php !

The number of characters in your name (and the used input file) are: 28 input.dat

SSI-Befehl: include virtual="/inetsec-ssi-as1/masterconfig.inc"

# WordCount

This simple script outputs the length of your name by using the wc-command from the linux shell.

Your Name: /// Intersec-ssi-as1/masterconfig.inc" -->

show report

#### Ausgabe:

Hello /\*\* \* If you can see this page you have solved this assignment ;) \* \* To finish this assignment adapt and click the following link \* http://{platform-ip}/navigation /navigation.php?solvedLevel=badssi \*/ !

The number of characters in your name (and the used input file) are: 64 input.dat

### **PHP: Simple Gallery**

Da es uns möglich war die Verzeichnisliste des Ordners am Webserver zu sehen, erkannten wir, dass sich die gesuchte Datei "config.php" im selben Verzeichnis wie die Bilder befindet. Nachdem wir die Download-URL eines Bildes änderten, konnten wir uns statt eines Bildes die gesuchte Datei herunterladen, in der die Lösung stand.

Downloadurl:

http://192.168.120.1/inetsec-php-as1/download.php?image=config.php

▶ -

Inhalt der Datei "config.php":

```
</pre
```

### **PHP: Login**

Durch ändern der URL konnten wir, wie im Beispiel zuvor, zur Verzeichnisliste gelangen, in welcher sich eine Datei namens "config.inc" befindet. In dieser befindet sich sowohl der Username als auch das Passwort, welches wir zur Lösung des Beispiels benötigten.

URL zur Verzeichnisliste:

\$username = "admin"; \$password = "nimdanimda";

```
?>
```

### **PHP: File Viewer**

Durch anklicken eines der drei Dateien und betrachten der URL, bemerkt wir, dass ein FileViewer existiert, der die Inhalte der Dateien anzeigt. Zusätzlich entdeckten wir in der Verzeichnisliste eine Datei "config.inc.php". Durch Abänderung der URL wurde uns die Datei angezeigt. Da die Datei PHP-Code enthält, der in PHP-Tags (ähnlich der XML-Dekleration) eingebettet ist und vom Browser nicht direkt interpretiert werden kann, muss der PHP-Code über den Quelltext der Webseite betrachtet werden.

Verzeichnisliste:

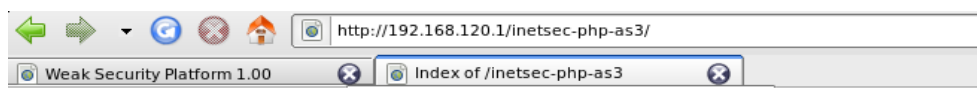

### Index of /inetsec-php-as3

Name Last modified Size Description

| Parent Director    | У                 | -   |
|--------------------|-------------------|-----|
| config.inc.php     | 21-Jul-2007 16:24 | 389 |
| 🖹 <u>data1.txt</u> | 21-Jul-2007 16:50 | 18  |
| 🖹 <u>data2.txt</u> | 21-Jul-2007 16:50 | 20  |
| 🖹 <u>data3.txt</u> | 21-Jul-2007 16:50 | 26  |
| 🕈 fileview.php     | 21-Jul-2007 16:55 | 691 |

Inhalt der Datei "config.inc.php":

| 🔶 🏟 👻 🕝 🖗 🌳                 | http://192.168.120.1/inetsec-php-as3/fileview.php?viewFile=config.inc.php |  |
|-----------------------------|---------------------------------------------------------------------------|--|
| Weak Security Platform 1.00 | S File Viewer                                                             |  |

Select file that you would like to view:

data2.txt data1.txt data3.txt

#### Content of file config.inc.php:

```
😉 Source of: http://192.168.120.1/inetsec-php-as3/fileview.php?viewFile=config.inc.php - Mozi 🗕 🗖 🗴
<u>F</u>ile <u>E</u>dit <u>V</u>iew <u>H</u>elp
<html>
  <head><title>File Viewer</title></head>
    <body>
          Select file that you would like to view:
<a href="/inetsec-php-as3/fileview.php?viewFile=data2.txt">data2.txt</a><br>
<a href="/inetsec-php-as3/fileview.php?viewFile=data1.txt">data1.txt</a>
<a href="/inetsec-php-as3/fileview.php?viewFile=data3.txt">data3.txt</a><br/>br>
content of file <b>config.inc.php</b>:
<code>
<?php
  /**
   * If you can see this page in your browser you have solved
   * this assignment ;)
   * To finish this assignment adopt and click the following link
   * http://{platform-ip}/navigation/navigation.php?solvedLevel=asdf83aa
   */
  $secret_config_info = "secret";
 $db_host = "localhost";
$db_port = "3306";
$db_user = "weak-security-fan";
  $db_pass = "1234";
?></code>
    </body>
</html>
```

### **PHP: Unix Calendar**

Nachdem wir eine Jahreszahl eingegeben haben , lieferte uns das Skript, wie erwartet, einen Kalender zu dieser Eingabe. Da es unsere Eingabe als Parameter benutzt hat, versuchten wird den Befehl "ls" an die Eingabe anzuhängen - mit Erfolg. Wir entdecken die Datei "top\_secret\_config\_inc.php", die wir uns mit dem Befehl "cat" ausgeben ließen. Der Inhalt der Datei war wieder im Quelltext der Webseite zu suchen.

Ausgabe mit der Eingabe "0; ls":

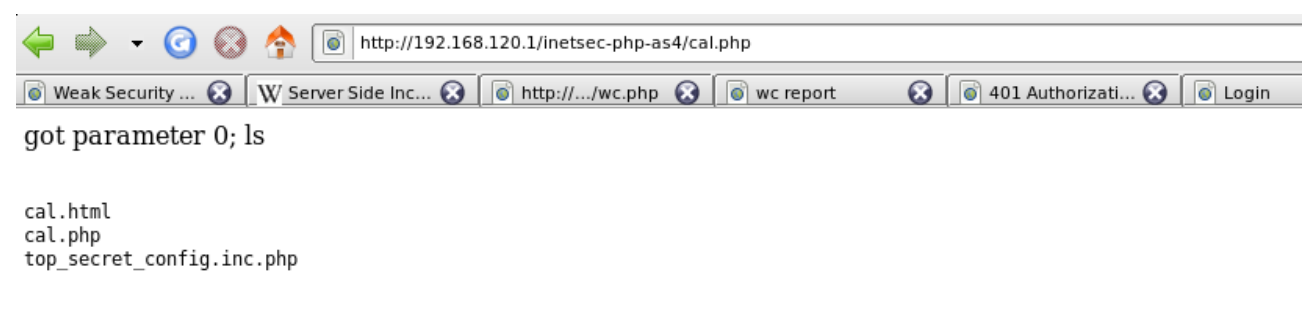

Ausgabe mit der Eingabe "0; cat top\_secret\_config.inc.php":

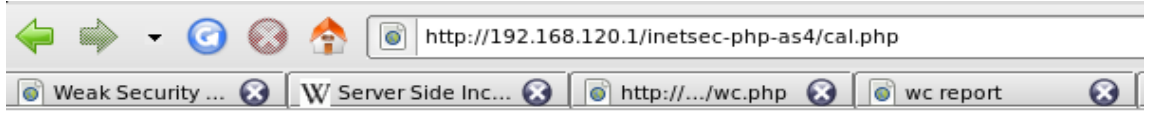

got parameter 0; cat top secret config.inc.php

```
Source of: http://192.168.120.1/inetsec-php-as4/cal.php - Mozil
2
<u>F</u>ile
     Edit
                  <u>H</u>elp
           View
got parameter 0; cat top_secret_config.inc.php<br><br>cre><?php</pre>
   * If you are able to get the below url you have solved
   * this assignment ;)
   * To finish this assignment adapt and click the following link
   * http://{platform-ip}/navigation/navigation.php?solvedLevel=passthru
   *)
  $secret_config_info = "secret";
  $db_host = "localhost";
 $db_port = "3306";
 $db_user = "weak-security-fan";
  $db_pass = "1234";
?>
```

## **PHP: Simple Blog**

submitmessage.php

Ein Blog bei dem sich drei, bereits vorhandene Einträge per FileViewer betrachten lassen. In der Verzeichnisliste entdeckten wir die Dateien "inputform-disable.form", "inputform-enable.form", "myblog.php" sowie ein Verzeichnis namens "message", in welcher sich die gespeicherten Blognachrichten befinden.

Durch den im Blog integrierten FileViewer und Anpassung der URL, konnten wir uns den Inhalt der Datei "myblog.php" ausgeben lassen. Die PHP-Datei inkludiert die Datei "inputform-enable.form". Ziel musste es also sein, die Datei über das Formular zu überschreiben.

Nach einer Testeingabe stellten wir fest, dass das Subjectfeld als Namensgebung für die neu zu speichernde Datei dient. Durch die Eingabe von "../myblog" im Subjectfeld gelangt man in den übergeordneten Ordner von "message" und überschreibt damit die Datei "myblog.php". Um das Beispiel zu lösen musste lediglich noch der, entsprechend der Aufgabe, angepasste Quelltext der Datei "myblog.php" angegeben.

#### Verzeichnisliste: 🖕 🛶 👻 🕝 🛞 🛧 🗻 http://192.168.120.1/inetsec-php-as5/ Weak Security Platform 1.00 😧 🐻 Index of /inetsec-php-as5 $\mathbf{\Theta}$ Index of /inetsec-php-as5 Last modified Size Description Name Parent Directory fileviewer.php 07-Aug-2007 11:27 730 inputform-disabled.form 01-Aug-2007 15:57 289 inputform-enabled.form 01-Aug-2007 15:57 262 <u>messages/</u> 20-Aug-2007 18:01 myblog.php 01-Aug-2007 15:48 167

22-Aug-2007 13:38 2.4K

Ausgabe der Datei "../myblog.php" über den FileViewer:

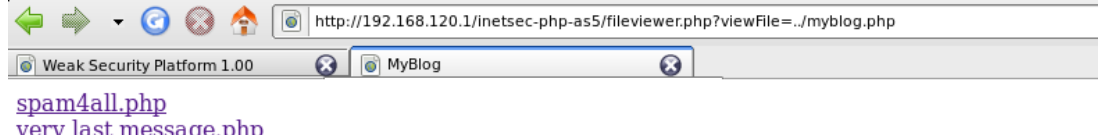

very last message.php hello.php

Content of file ../myblog.php:

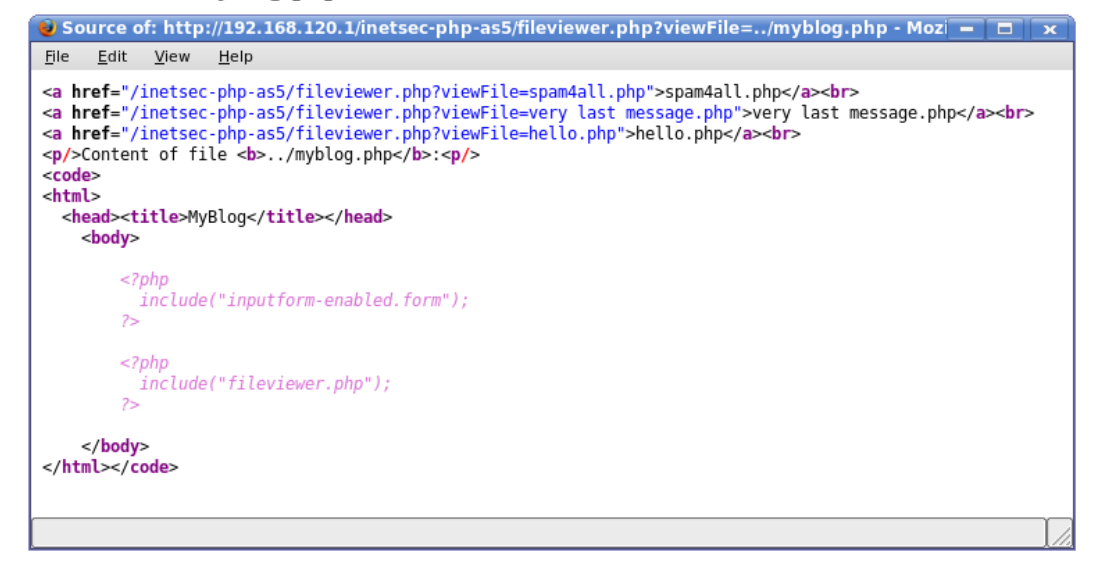

Überschreiben des Inhalts der Datei "myblog.php":

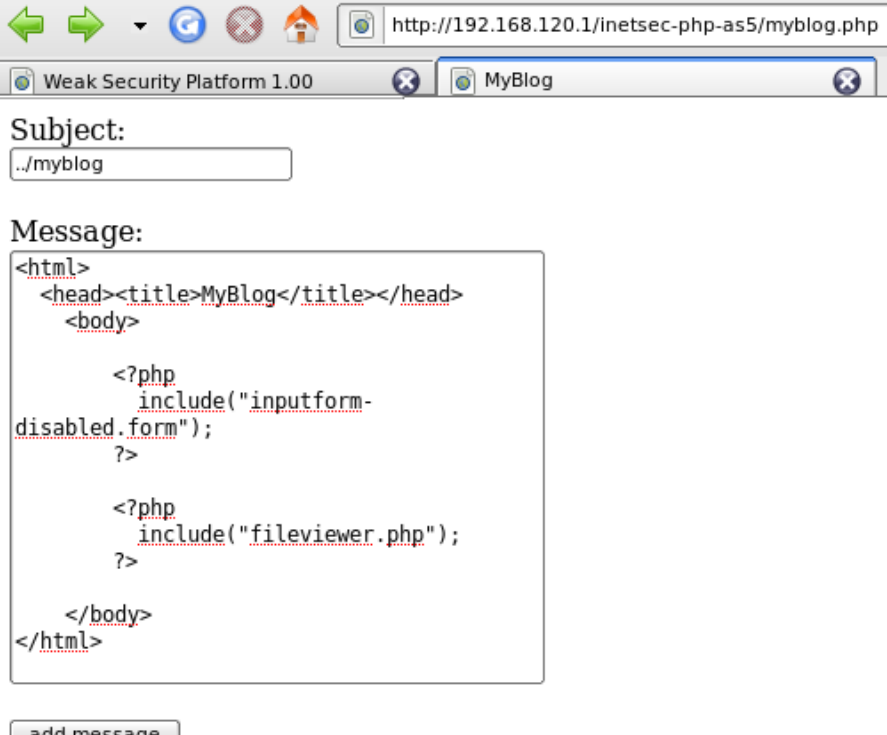

add message

### **PHP: Simple Secured Gallery**

Zunächst haben wir versucht, wie bei Aufgabe #7, die offensichtliche Konfigurationsdatei herunterzuladen, die wir in der Verzeichnisliste entdeckt haben. Doch diesmal war die Lösung nicht so leicht. Doch wir erhielten zumindest die Information, dass sich die Konfigurationsdatei, in einem geheimen Verzeichnis "/admin" befindet. Der Wechsel in das Verzeichnis wurde jedoch durch eine Benutzer-/Passwortabfrage verhindert.

Üblicherweise speichert man die Zugangsdaten der Personen, die Zugriff haben, in der Datei ".htpasswd". Diese Datei haben wir, wie gewohnt, über die Bildbetrachtungsfunktion der Gallery heruntergeladen. Da das Passwort MD5-verschlüsselt ist, mussten wir es mit dem Programm JohnTheRipper (Dictionary-Attack & Brute-Force) knacken.

Mit den Zugangsdaten zum Verzeichnis, erhielten wir gleichzeitig Namen der gesuchten Konfigurationsdatei, die wir zu guter letzt ebenfalls über die Bildbetrachtungsfunktion heruntergeladen haben.

URL zum Download sowie Inhalt der Datei "config.php":

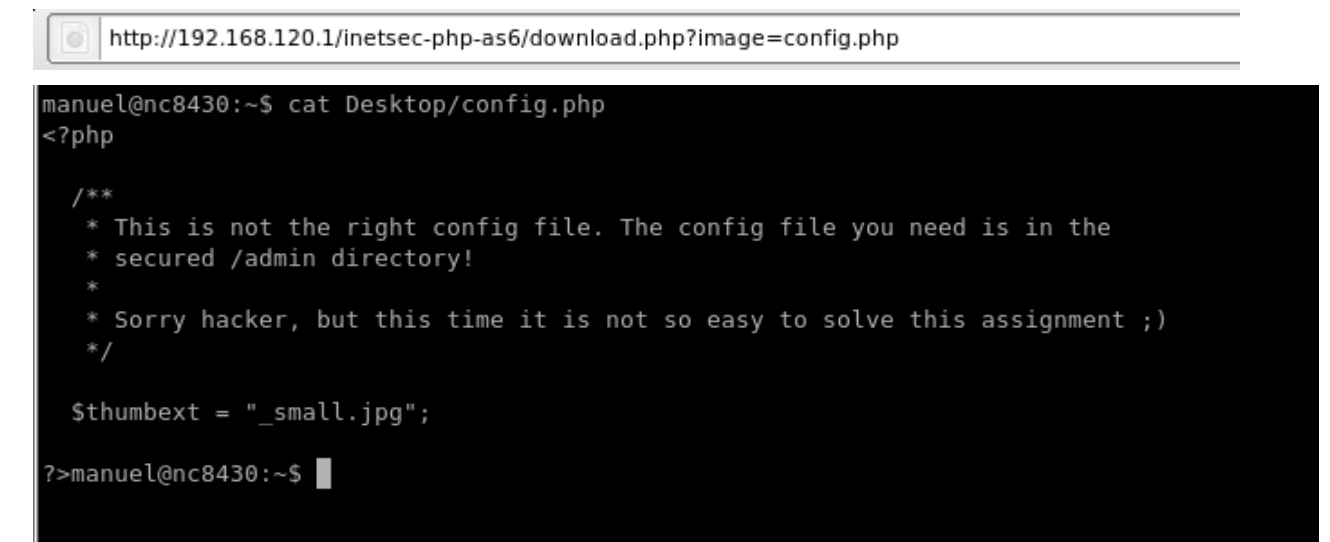

#### Passwortabfrage:

| 🧼 🏟 🝷 🌀 😣              | http://192.168.120.1/inetsec-php-as6/admin/                                                         |
|------------------------|----------------------------------------------------------------------------------------------------|
| Weak Security Platform | 1.00 🔞 💥 Loading 🔞                                                                                  |
| 2                      | Authentication Required                                                                             |
| <u>a</u>               | A username and password are being requested by http://192.168.120.1. The site says: "Admin Section" |
| User Name:             | administrator                                                                                       |
| Password:              |                                                                                                    |
|                        | Cancel VOK                                                                                          |

URL zum Download sowie Inhalt der Datei "admin/.htpasswd"

http://192.168.120.1/inetsec-php-as6/download.php?image=admin/.htpasswd

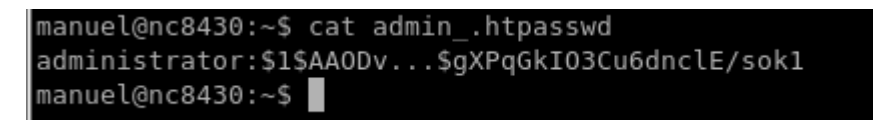

Aufruf und Ausgabe von John:

```
manuel@nc8430:~/john-1.7.3.4/run$ ./john ~/admin_.htpasswd
Loaded 1 password hash (FreeBSD MD5 [32/64 X2])
shadow (administrator)
guesses: 1 time: 0:00:00:00 100% (2) c/s: 3882 trying: ranger - shadow
manuel@nc8430:~/john-1.7.3.4/run$
```

Verzeichnisliste des Verzeichnis "/admin":

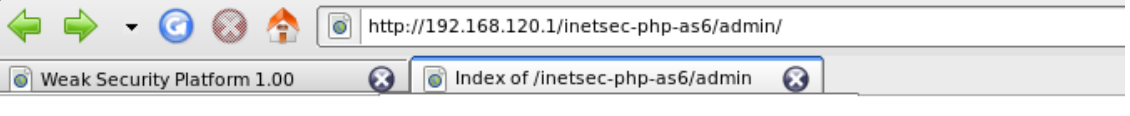

# Index of /inetsec-php-as6/admin

| Name                                | Last modified     | Size Description |
|-------------------------------------|-------------------|------------------|
| Parent Directory                    |                   | -                |
| this-is-the-secured-config-file.php | 06-Aug-2007 11:5' | 7 373            |

Apache/2.2.3 (Debian) PHP/5.2.0-8+etch4 Server at 192.168.120.1 Port 80

URL zum Download der endgültigen Konfigurationsdatei:

http://192.168.120.1/inetsec-php-as6/download.php?image=admin/this-is-the-secured-config-file.php

### JavaSE: Login

Die Seite enthält ein JavaApplet namens "JavaAs1.class", die ganz gewöhnlich heruntergeladen werden kann und den kompilierten Javabytecode enthält. Um den ursprünglichen Javacode zu erhalten, wird dieser dekompiliert. Das Passwort "compilation" lässt sich anschließend einfach durch Analyse des Javacodes gewinnen.

```
manuel@nc8430:~$ zip JavaAs1.jar JavaAs1.class
```

```
adding: JavaAs1.class (deflated 47%)
manuel@nc8430:~$ java -cp jode-1.1.2-pre1.jar jode.decompiler.Main JavaAs1.jar
Jode (c) 1998-2001 Jochen Hoenicke <jochen@gnu.org>
JavaAs1
/* JavaAs1 - Decompiled by JODE
 * Visit http://jode.sourceforge.net/
 * /
import java.awt.BorderLayout;
import java.awt.FlowLayout;
import java.awt.event.ActionEvent;
import java.awt.event.ActionListener;
import java.net.MalformedURLException;
import java.net.URL;
import javax.swing.JApplet;
import javax.swing.JButton;
import javax.swing.JPanel;
import javax.swing.JPasswordField;
import javax.swing.JScrollPane;
import javax.swing.JTextArea;
public class JavaAs1 extends JApplet implements ActionListener
    private String password;
    private JPanel loggedInPanel;
    private JButton loginButton;
    private JButton finishButton;
    private JPasswordField passwordField;
    public void init() {
        password = "p";
        JavaAs1 javaas1 = this;
        String string = javaas1.password;
        StringBuilder stringbuilder = new StringBuilder;
        ((UNCONSTRUCTED) stringbuilder).StringBuilder(string);
        javaas1.password = stringbuilder.append("il").toString();
        JavaAs1 javaas1_0 = this;
String string_1 = javaas1_0_.password;
StringBuilder stringbuilder_2 = new StringBuilder;
((UNCONSTRUCTED)stringbuilder_2).StringBuilder(string_1);
        javaas1_0_.password = stringbuilder_2_.append("ation").toString();
        password = new StringBuilder("com").append(password).toString();
        password = new StringBuilder("de").append(password).toString();
        loggedInPanel = new JPanel(new BorderLayout());
        JTextArea textArea = new JTextArea();
        textArea.setEditable(false);
        textArea.setLineWrap(true);
        textArea.setWrapStyleWord(true);
        textArea.setText
             ("Very important information ... \nVery information ... \nVery important
information ... \n \n \n Congratulations, you solved this assignment. Click the following
```

```
button to finish ...");
```

```
loggedInPanel.add(new JScrollPane(textArea), "Center");
        loggedInPanel.add(finishButton = new JButton("Finish"), "South");
        getContentPane().setLayout(new FlowLayout());
        getContentPane().add(passwordField = new JPasswordField(20));
        getContentPane().add(loginButton = new JButton("Login"));
        finishButton.addActionListener(this);
        loginButton.addActionListener(this);
    }
    public void actionPerformed(ActionEvent e) {
        if (e.getSource() == loginButton) {
            if (new String(passwordField.getPassword()).equals(password)) {
                getContentPane().removeAll();
                setContentPane(loggedInPanel);
                validate();
            }
        } else if (e.getSource() == finishButton) {
            try {
                getAppletContext().showDocument
                    (new URL
                     ("http", getCodeBase().getHost(),
                      "/navigation/navigation.php?solvedLevel=olrtb7z"));
            } catch (MalformedURLException malformedurlexception) {
                /* empty */
            }
       }
   }
}
Decompiled 1 classes.
manuel@nc8430:~$ ==> decompilation
```

### JavaSE: Login Advanced

Wie beim vorigen Beispiel erfuhren wie, dass das JavaApplet seinen Code aus einer "JavaAs2.class" bezog und diese sich in einem "javaas2.jar" Archiv befindet. Wieder konnten wir dieses jar-Archiv herrunterladen und die darin befindliche class-Datei dekomplilieren. Aus dem Javacode erhielten wir ein als MD5HEX-String verschlüsseltes Passwort, welches wir nur noch mit JohnTheRipper (gepatched mit "giant patch") entschlüsseln mussten.

```
manuel@nc8430:~$ java -cp jode-1.1.2-pre1.jar jode.decompiler.Main javaas2.jar
Jode (c) 1998-2001 Jochen Hoenicke <jochen@gnu.org>
JavaAs2
/* JavaAs2 - Decompiled by JODE
* Visit http://jode.sourceforge.net/
*/
import java.awt.BorderLayout;
import java.awt.FlowLayout;
import java.awt.event.ActionEvent;
import java.awt.event.ActionListener;
import java.net.MalformedURLException;
import java.net.URL;
import java.security.MessageDigest;
import java.security.NoSuchAlgorithmException;
import javax.swing.JApplet;
import javax.swing.JButton;
import javax.swing.JOptionPane;
import javax.swing.JPanel;
import javax.swing.JPasswordField;
import javax.swing.JScrollPane;
import javax.swing.JTextArea;
public class JavaAs2 extends JApplet implements ActionListener
{
    private static final String pwdHash = "laldc91c907325c69271ddf0c944bc72";
    private JPanel loggedInPanel;
    private JButton loginButton;
    private JButton finishButton;
    private JPasswordField passwordField;
    public void init() {
        loggedInPanel = new JPanel(new BorderLayout());
        JTextArea textArea = new JTextArea();
        textArea.setEditable(false);
        textArea.setLineWrap(true);
        textArea.setWrapStyleWord(true);
        textArea.setText
            ("Very important information ... \nVery important information ... \nVery
important information ... \n \n \n Congratulations, you solved this assignment. Click the
following button to finish ...");
        loggedInPanel.add(new JScrollPane(textArea), "Center");
        loggedInPanel.add(finishButton = new JButton("Finish"), "South");
        getContentPane().setLayout(new FlowLayout());
        getContentPane().add(passwordField = new JPasswordField(20));
        getContentPane().add(loginButton = new JButton("Login"));
        finishButton.addActionListener(this);
        loginButton.addActionListener(this);
    }
    public void actionPerformed(ActionEvent e) {
        if (e.getSource() == loginButton) {
            try {
```

```
String enteredPassword
                    = new String(passwordField.getPassword());
                MessageDigest md = MessageDigest.getInstance("MD5");
                md.update(enteredPassword.getBytes());
                byte[] md5byteArray = md.digest();
                StringBuffer md5HexString = new StringBuffer();
                for (int i = 0; i < md5byteArray.length; i++)</pre>
                    md5HexString.append(toHexString(md5byteArray[i]));
                if (md5HexString.toString().equalsIgnoreCase
                    ("1a1dc91c907325c69271ddf0c944bc72")) {
                    getContentPane().removeAll();
                    setContentPane(loggedInPanel);
                    validate();
                }
            } catch (NoSuchAlgorithmException ex) {
                JOptionPane.showMessageDialog(this,
                                               new StringBuilder
                                                   ("Internal Error: ").append
                                                   (ex.getMessage())
                                                   .toString());
            }
        } else if (e.getSource() == finishButton) {
            try {
                getAppletContext().showDocument
                    (new URL
                     ("http", getCodeBase().getHost(),
                      "/navigation/navigation.php?solvedLevel=zumk30o0"));
            } catch (MalformedURLException malformedurlexception) {
               /* empty */
            }
        }
    }
   private String toHexString(byte b) {
        int value = (b & 0x7f) + (b < 0 ? 128 : 0);
        String ret = value < 16 ? "0" : "";</pre>
        ret = new StringBuilder(ret).append(Integer.toHexString(value))
                 .toString();
        return ret;
    }
}
```

Decompiled 1 classes.

Aufruf und Ausgabe von JohnTheRipper:

```
manuel@nc8430:~$ echo "doesntmatter:laldc9lc907325c6927lddf0c944bc72" > mypw
manuel@nc8430:~$ ./john-1.7.3.4/run/john --format=raw-MD5 mypw
Loaded 1 password hash (Raw MD5 [raw-md5])
pass (doesntmatter)
guesses: 1 time: 0:00:00:00 100% (2) c/s: 36500 trying: nichole - peggy
```

### JavaEE5 (Seam): Webshop

Der erste Teil der Aufgabe bestand darin, sich mit nicht vorhandenen Zugangsdaten einzuloggen. Da in der Angabe bereits SQL erwähnt wurde, lag die Vermutung einer SQL-Injection nahe.

```
Wir nahmen folgendes Query an: "SELECT * FROM usertable WHERE username='" + username + "' AND password='" + password + "'";
```

Ausgehend von diesem Query, mussten wir für einen erfolgreichen Login, unsere Eingabe so anpassen, dass beide Zweige der Konjunktion "wahr" werden. Dies brachte uns zu der Lösung "usr' OR 'u'='u'".

Eingeloggt im Webinterface musste lediglich noch die URL angepasst werden, um das Admininterface zu erreichen.

| Login                                    |                                                                  |
|------------------------------------------|------------------------------------------------------------------|
| Please login using your use              | ername and password                                              |
| Username                                 | usr' OR 'u'='u                                                   |
| Password                                 | usr' OR 'u'='u                                                   |
| Remember me                              |                                                                  |
| Login<br>Userinterface:                  |                                                                  |
| le le le le le le le le le le le le le l | http://192.168.120.1:8080/inetsec-seam-as1/userView.seam?cid=165 |
| Weak Security Platform 1                 | .00 🔞 🕻 inetsec-seam-as1 🔞                                       |
| inetsec-seam-as1: Home                   |                                                                  |
|                                          |                                                                  |
| Movies in DB                             |                                                                  |
| Sorry, you are no admin,                 | so only userView is available instead of adminView!              |
|                                          |                                                                  |

Einloggen durch SQL-Injection:

Admininterface: 🖕 📦 🗕 🕝 🔕 http://192.168.120.1:8080/inetsec-seam-as1/adminView.seam?cid=165 1 🔅 inetsec-seam-as1  $\odot$  $\odot$ Weak Security Platform 1.00 inetsec-seam-as1: Home Movies in DB Title Length in min Release Date Genre FSK PriceCategory Jan 1, 1984 Action FROM\_16 LowBudget Jan 1, 1984 Action FROM\_18 HighQuality Jan 1, 1991 Action FROM\_16 UltraQuality Jan 1, 1988 Action FROM\_18 LowBudget Jan 1, 2000 SciFi FROM 48 to 5 Conan the Barbarian 129 Jan 1, 1982 Action FROM\_16 LowBudget Terminator 111 137 Terminator 2 The Running Man 101 118 The 6th Day refresh

You have successfully solved this assignment. Click here to finish.

### JavaEE5 (Seam): Webshop Reloaded

Nach kurzer Analyse des bereitgestellten Sourcecodes, war schnell klar, dass es eine eigene öffentliche Seite zur Erstellung eines Benutzers gibt. Mit diesem konnten wir uns erfolgreich einloggen, jedoch besaßen wir nur Benutzerrechte. Laut Codeanalyse erhält jedoch ausschließlich der Benutzer "admin", den es bereits in der Datenbank gibt und der nicht neu angelegt werden kann, Adminrechte. Die Rechte werden über den internen Aufruf einer Funktion zugewiesen. Diese Funktion ist jedoch auch über HTTP aufrufbar, womit wir selbst in der Lage waren, uns Adminrechte zuzuweisen und die Aufgabe somit lösten.

|                          | Attp://192.168.120.1:8080/inetsec-seam-as2/newUser.seam |
|--------------------------|---------------------------------------------------------|
| Weak Security Platfor    | rm 1.00 🔞 🕻 inetsec-seam-as2 🔞                          |
| tsec-seam-as2: <u>Ho</u> | <u>me</u>                                               |
|                          |                                                         |
| Register new User        |                                                         |
| Register new User        |                                                         |
| Firstname*               | myuser                                                  |
| LastName*                | myuser                                                  |
| UserName *               | myuser                                                  |
|                          |                                                         |

Erzeugen eines neuen Benutzers:

#### Login mit diesem Benutzer:

| 🔶 🔹 🔹 🏟                    | http://192.168.120.1:8080/inetsec-seam-as2/login.seam?cid=133 |
|----------------------------|---------------------------------------------------------------|
| Weak Security Platform 1.0 | )0 🛞 🤅 inetsec-seam-as2 🛞                                     |
| inetsec-seam-as2: Home     |                                                               |
|                            |                                                               |
| Login                      |                                                               |
| Please login using your us | ername and password                                           |
| Username                   | myuser                                                        |
| Password                   | ••••••                                                        |
| Remember me                | $\checkmark$                                                  |
| Login                      |                                                               |

### Aufruf der Funktion "userRoleManager::addUserRoleAdmin" über HTTP:

| 🔶 🗼 🗸 🥝 🚱 🏠 🛴 http://192.168.120.1:8080/inetsec-seam-as2/home.seam?actionMethod=home.xhtml%3AuserRoleManager.addUserRoleAdmin6                                                                                                    |
|----------------------------------------------------------------------------------------------------|
| 🐻 Weak Security Platform 1.00 😥 🗧 inetsec-seam-as2 😥                                                                                                    |
| inetsec-seam-as2: Home                                                                                                    |
| added userRole Admin.                                                                                                    |
| Welcome!                                                                                                    |
| This is a down-stripped and very basic movie web shop realized with JSF and JBoss Seam. You may log in as normal user or as admin. Only if you are admin, you are allowed to view set all needed user restrictions and any type of SQL injection is prohibited by checking the input parameters for suspicious strings. Unfortunately the programmers did a dangerous mi admin view) without doing a brute force login.<br>With <i>Insert Data</i> you may insert new data in the database for the case, the db gets corrupted. Please always remove all data with <i>Delete Data</i> to get a fully clean version.<br>Before you do your first login, please insert data manually to get started.<br>Main Menu:<br>• <u>UserView</u><br>• <u>AdminView</u><br>• <u>Logout</u> |
| Admininterface:                                                                                                    |
| ← 🛶 🔹 ⓒ 🛞 🏠 🛴 http://192.168.120.1:8080/inetsec-seam-as2/adminView.seam?cid=136                                                                                                    |
| 🐻 Weak Security Platform 1.00 🔞 🔅 inetsec-seam-as2 🔞                                                                                                    |
| inetsec-seam-as2: Home                                                                                                    |

| Movies in DB |               |              |         |         |                |
|--------------|---------------|--------------|---------|---------|----------------|
| Title        | Length in min | Release Date | Genre   | FSK     | PriceCategory  |
| Titanic      | 194           | Jan 1, 1997  | Unknown | FROM_12 | 2 LowBudget    |
| Terminator   | 111           | Jan 1, 1984  | Action  | FROM_18 | 3 HighQuality  |
| Terminator 2 | 137           | Jan 1, 1991  | Action  | FROM_10 | 0 UltraQuality |
| Abyss        | 164           | Jan 1, 1989  | Action  | FROM_12 | 2 HighQuality  |
| Aliens       | 148           | Jan 1, 1986  | Action  | FROM_16 | 6 HighQuality  |
| refresh      |               |              |         |         |                |

You have successfully solved this assignment. Click here to finish.

## Screenshot: Alle Aufgabe gelöst

🖕 🇼 🗸 🕝 🚱 🛧 🔘 http://192.168.120.1/navigation/navigation.php?solvedLevel=22uuppxx

| Name                             | Description                                                                                                    | Solved |
|----------------------------------|----------------------------------------------------------------------------------------------------|--------|
| Cryptographic: Basic             | Try to break a simple password encryption algorithm.                                                                                                    |        |
| Cryptographic: Intermediate      | This is an enhanced version of the basic algorithm.                                                                                                    |        |
| Browser: Cookie                  | Set the right value of the right cookie.                                                                                                    | •      |
| Browser: User Agent              | Only users with the special weak security platform user agent can solve this assignment.                                                                                                    | 0      |
| SSI: WordCount                   | Try to get the config file using bad SSI programming.                                                                                                    | 0      |
| PHP: Simple Gallery              | A weak implementation of a PHP-based image gallery. Secure information is stored in a config.php file.                                                                                                    | •      |
| PHP: Login                       | Retrieve the login data.                                                                                                    | •      |
| PHP: File Viewer                 | Get the configuration file which stores secure information.                                                                                                    | •      |
| PHP: Unix Calendar               | Try to trick that simple script of an unix calendar to get the relevant content of the secret config file.                                                                                                    | •      |
| PHP: Simple Blog                 | Disable the form fields by using the web interface.                                                                                                    | •      |
| PHP: Simple Secured Gallery      | A security improved version of the first PHP assignment. Try to get the config file again.<br>Hint: This assignment is using the security mechanisms of the popular Apache 2 webserver. Useful Tool                            | •      |
| JavaSE: Login                    | Get the login password.                                                                                                    |        |
| JavaSE: Login Advanced           | Security enhanced version of the previous assignment. Get the login password.                                                                                                    | •      |
| JavaEE5 (Seam): Webshop          | Break the login and get admin access. (HQL/SQL Injection)<br>This assignment is hosted on a JBoss Application Server. It may take some minutes to get ready after booting the system.                                          | •      |
| JavaEE5 (Seam): Webshop Reloaded | Get admin access by using not proberly secured application functions. (Code Analyzing) Source Code<br>This assignment is hosted on a JBoss Application Server. It may take some minutes to get ready after booting the system. | •      |

#### Weak Security Platform 1.00

• **G**• |

Vienna University of Technology, 2007